# HR: Amend Form I-9

# **I-9 Verifier**

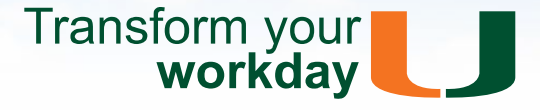

# **Overview**

This feature allows you to initiate changes required for *Section 1*, or update *Section 2* or *Attachments*, due to error(s) made during original completion.

#### **Before You Begin**

This option is only available when:

- Employee has a completed Form I-9 in Workday
- U.S. Employment Verification Status is Employment Authorized or Documents Reverified

# Amend Form I-9

- 1. In the Workday *Search* field, type the employee's name and press **Enter/Return**
- Next to the employee's name, click >>
  Personal Data > View Form I-9
- <u>Multiple Form I-9s:</u> In such cases you will see a list of all completed *Form I-9s*. Click on the <u>most</u> recent *Form I-9*

If you are updating receipts, please refer to the <u>Form</u> <u>I-9 – Update Receipts</u> tip sheet

# 4. Click Amend Form

- Choose the type of amendment from following options and continue with instructions in the appropriate section:
  - Section 1. Employee Information and Attestation
  - Section 2. Employer or Authorized Representative Review and Verification
  - Both Section 1 and Section 2
  - Attachments

#### Section 1. Employee Information and Attestation

Section 1 may <u>only be corrected by the employee</u>. Therefore, the *I-9 Verifier* can only provide instructions:

- Enter requested changes in *Instructions for Employee* <u>Note:</u> This text will be displayed to the employee when they receive the task in their Workday Inbox
- 7. Click Submit
- 8. Click Done

# Section 2. Employer or Authorized Representative Review and Verification

- 6. Apply required Section 2 changes
- 7. Enter the Reason for changes to Section 2
- 8. Click Submit
- 9. Click Done

#### Both Section 1 and Section 2

- Enter requested changes in *Instructions for Employee* <u>Note:</u> This text will be displayed to the employee when they receive the task in their Workday Inbox
- 7. Apply required Section 2 changes
- 8. Enter the Reason for changes to Section 2
- 9. Click Submit
- 10.Click Done

#### **Attachments**

- 6. Scroll down to Attachments
- 7. You may:
  - Click iii to delete current attachments
  - Add new attachment by clicking Select files and choosing the attachment
- 8. Enter the Reasons for change to Attachments
- 9. Click Submit
- 10.Click Done

University of Miami Workday Training Last Updated: 9/10/2018